# VMware Player Ratgeber

### 1 BIOS Einstellung für die Virtualisierung

#### Problem:

Beim Start Ihrer VM erscheint diese oder eine ähnliche Fehlermeldung.

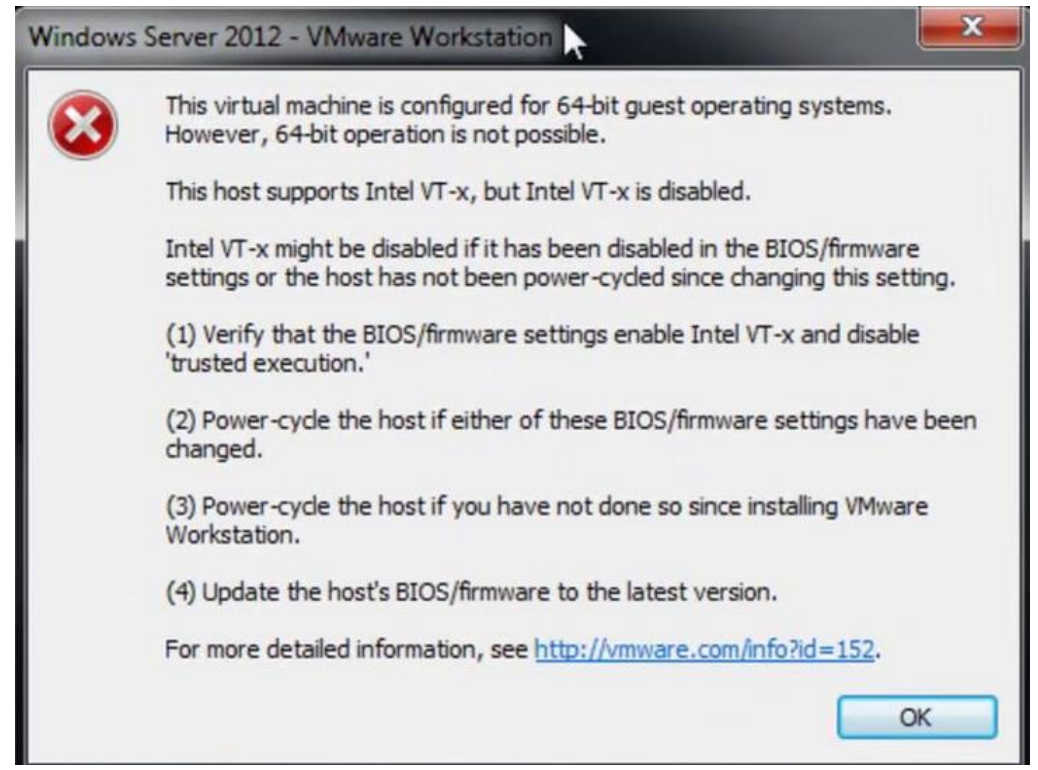

#### Lösung:

| one mater processing      | Carried a cours            | roderroo e     |
|---------------------------|----------------------------|----------------|
| Intel(R) Virtualization T | echnology [Disabled]       | powered of     |
| Simulated MSI Support     | [Disabled]                 | before the     |
| Execute Disable Bit       | [Enabled]                  | effect.        |
| Hardware Prefetcher       | —— Intel(R) Virtualization | Technology — 📊 |
| Adjacent Cache Line Pref  | Disabled                   |                |
| -                         | Enabled                    |                |
| Decocore Potost           |                            |                |
| FIUCESSUP Netest          |                            |                |
|                           |                            |                |

# 2 Hyper-V deaktivieren

|  | 💽 Winde                                                                                                    | ows Features —                                 |      | ×  |  |  |
|--|----------------------------------------------------------------------------------------------------|------------------------------------------------|------|----|--|--|
|  | Turn W                                                                                                    | /indows features on or off                     |      | ?  |  |  |
|  | To turn a feature on, select its checkbox. To turn a feature off, clear its checkbox. A filled box mea<br>that only part of the feature is turned on. |                                                |      |    |  |  |
|  | INET Framework 3.5 (includes .NET 2.0 and 3.0) Image: NET Framework 4.7 Advanced Services Active Directory Lightweight Directory Services             |                                                |      |    |  |  |
|  |                                                                                                    |                                                |      |    |  |  |
|  | Container Image Manager                                                                                                    |                                                |      |    |  |  |
|  | Containers                                                                                                    |                                                |      |    |  |  |
|  |                                                                                                    | Data Center Bridging                           |      |    |  |  |
|  | • D                                                                                                    | Device Lockdown                                |      |    |  |  |
|  |                                                                                                    | Guarded Host                                   |      |    |  |  |
|  |                                                                                                    | Hyper-V                                        |      |    |  |  |
|  | • • •                                                                                                    | Hyper-V Management Tools                       |      |    |  |  |
|  | • •                                                                                                    | Hyper-V Platform                               |      |    |  |  |
|  | Internet Explorer 11                                                                                                    |                                                |      |    |  |  |
|  | Internet Information Services                                                                                                    |                                                |      |    |  |  |
|  | Internet Information Services Hostable Web Core                                                                                                    |                                                |      |    |  |  |
|  | Elegacy Components                                                                                                    |                                                |      |    |  |  |
|  | H Media Features                                                                                                    |                                                |      |    |  |  |
|  | Microsoft Message Queue (MSMQ) Server                                                                                                    |                                                |      |    |  |  |
|  | Microsoft XPS Document Writer                                                                                                    |                                                |      |    |  |  |
|  | Microsoft XF3 Document writer                                                                                                    |                                                |      |    |  |  |
|  |                                                                                                    | Print and Document Services                    |      |    |  |  |
|  |                                                                                                    | Remote Differential Compression API Support    |      |    |  |  |
|  | • •                                                                                                    | Services for NFS                               |      |    |  |  |
|  |                                                                                                    | Simple TCPIP services (i.e. echo, daytime etc) |      |    |  |  |
|  | SMB 1.0/CIFS File Sharing Support                                                                                                    |                                                |      |    |  |  |
|  |                                                                                                    | ОК                                             | Canc | el |  |  |

# 3 Device-Security

Core Isolation deaktivieren.

| Win           | dows Security                                                                    |                                                                                                    | - 0                                                             |
|---------------|----------------------------------------------------------------------------------|----------------------------------------------------------------------------------------------------|-----------------------------------------------------------------|
| <>    <       | Home                                                                             | End Core isolation<br>Security features available on your device that use virtualisation-based<br>security.                                             | Do you have a question?<br>Get help                             |
| 0<br>Q<br>(4) | Virus & threat protection<br>Account protection<br>Firewall & network protection | This change requires you to restart your device.<br>Memory integrity<br>Prevents attacks from inserting malicious code into high-security<br>processes. | Help improve Windows Security<br>Give us feedback               |
|               | App & browser control                                                            | Off Off                                                                                                    | Change your privacy settings                                    |
| 9             | Device security                                                                  | Learn more                                                                                                    | View and change privacy settings<br>for your Windows 10 device. |
| -             | Device performance & health                                                      |                                                                                                    | Privacy settings                                                |
| 扇             | Family options                                                                   |                                                                                                    | Privacy dashboard<br>Privacy Statement                          |

# 4 Ownership / Besitzer

#### Problem:

Beim Start Ihrer VM erscheint folgende Meldung.

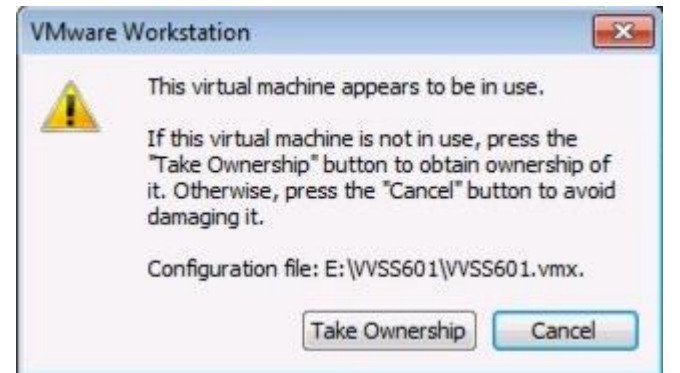

#### Lösung:

Fahren Sie sämtlicheVMs herunter. Gehen Sie zum Ordner und löschen Sie alle .LCK oder .LOCK Dateien.Wenn Sie diese nicht löschen können, dann schauen Sie, ob noch Prozessevon VMware laufen und beendenSie diese über den Taskmanager.

### **5 APIPA Problem**

Problem:

Sie haben bei Ihrer VM trotz Zuweisung einer manuellen IP-Adresse eine vom System vergebene IP-Adresse mit dem Format z.B. 169.254.243.170

Autoconfiguration IPv4 Address. . : 169.254.243.170(Preferred)

#### Lösung: netsh interface ipv4 show inter

| C:\Users\alpha>netsh interface ipv4 show inter |                      |                                                    |                                                                        |                                                                                                    |
|------------------------------------------------|----------------------|----------------------------------------------------|------------------------------------------------------------------------|----------------------------------------------------------------------------------------------------|
| Idx                                            | Met                  | MTU                                                | State                                                                  | Name                                                                                                    |
| 1<br>17<br>18<br>11<br>14                      | 50<br>25<br>50<br>20 | 4294967295<br>1500<br>1500<br>1500<br>1500<br>1500 | connected<br>disconnected<br>disconnected<br>disconnected<br>connected | Loopback Pseudo-Interface 1<br>Wireless Network Connection<br>Wireless Network Connection 2<br>Bluetooth Network Connection<br>Local Area Connection |

Merken Sie sich den Wert unter Idx von Ihrem Interface. Hier ist es die 14.

### Geben Sie nun folgenden Befehl in der CMD ein: netsh interface ipv4 set interface 14 dadtransmits=0 store=persistent

Weiter mit, enter

Als nächsten gehen Sie auf: Run (Windows + R) -> services.msc eingeben und «enter» drücken. Deaktivieren Sie nun den DHCP Client service

Wenn Sie alle Schritte gemacht haben, starten Sie Ihre VM neu.

### 6 Vmnetcfg.exe

### Problem:

Sie brauchen mehrere virtuelle Netzwerke oder müssen den WMware internen DHCP Service deaktivieren.

### Lösung:

«vmnetcfg.exe» ist ein Tool mit welchem Sie dies bewerkstelligen.

Suchen Sie auf Google nach «vmnetcfg».

Laden Sie das EXE in der für Ihre VMware vorgesehenen Version herunter.

Kopieren Sie das File in den VMware Root Ordner und starten Sie dieses als Administrator.

| lame                                                            | Туре                                                                                                    | External Connection                                                                                                    | Host Connection                               | DHCP      | Subnet Address                                |
|-----------------------------------------------------------------|----------------------------------------------------------------------------------------------------|----------------------------------------------------------------------------------------------------|-----------------------------------------------|-----------|-----------------------------------------------|
| VMnet0                                                          | Bridged                                                                                                    | TP-LINK                                                                                                    | -                                             | -         | -                                             |
| /Mnet1                                                          | Host-only                                                                                                    |                                                                                                    | Connected                                     | Enabled   | 192.168.                                      |
| /Mnet8                                                          | NAT                                                                                                    | NAT                                                                                                    | Connected                                     | Enabled   | 192.168.                                      |
|                                                                 |                                                                                                    |                                                                                                    |                                               |           |                                               |
|                                                                 |                                                                                                    |                                                                                                    |                                               | Add Netwo | Remove Netwo                                  |
| /Most Inf                                                       | ormation                                                                                                    |                                                                                                    |                                               | Add Netwo | Remove Netwo                                  |
| VMnet Inf<br>Bridge                                             | ormation<br>ed (connect VI                                                                                                    | Ms directly to the external ne                                                                                                    | etwork)                                       | Add Netwo | Remove Netwo                                  |
| VMnet Inf                                                       | ormation<br>ed (connect VI<br>ed to: TP-LII                                                                                        | Ms directly to the external ne                                                                                                    | etwork)                                       | Add Netwo | Automatic Settings                            |
| VMnet Inf<br>Bridge<br>Bridg<br>ONAT (                          | ormation<br>ed (connect VI<br>ed to: TP-LII<br>shared host's                                                                       | Ms directly to the external ne<br>NK<br>IP address with VMs)                                                                                                    | etwork)                                       | Add Netwo | Automatic Settings                            |
| VMnet Inf<br>Bridge<br>Bridg<br>NAT (<br>Host-                  | ormation<br>ed (connect VI<br>ed to: TP-LII<br>shared host's<br>only (connect                                                      | Ms directly to the external ne<br>NK<br>IP address with VMs)<br>: VMs internally in a private ne                                                                                                | etwork)<br>etwork)                            | Add Netwo | Automatic Settings                            |
| VMnet Inf<br>Bridge<br>Bridg<br>NAT (<br>Host-<br>Conne         | ormation<br>ed (connect VI<br>ed to: TP-LII<br>shared host's<br>only (connect<br>ect a host virt                                   | Ms directly to the external ne<br>NK<br>IP address with VMs)<br>: VMs internally in a private ne<br>tual adapter to this network                                                                | etwork)<br>etwork)                            | Add Netwo | Automatic Settings                            |
| VMnet Inf<br>Bridge<br>Bridg<br>MAT (<br>Host-<br>Host          | ormation<br>ed (connect VI<br>ed to: TP-LII<br>shared host's<br>only (connect<br>ect a host virt<br>virtual adapte                 | Ms directly to the external ne<br>NK<br>IP address with VMs)<br>: VMs internally in a private ne<br>tual adapter to this network<br>er name: VMware Network Ad                                  | etwork)<br>etwork)<br>dapter VMnet0           | Add Netwo | Automatic Settings                            |
| VMnet Inf<br>Bridge<br>Bridg<br>NAT (<br>Host-<br>Conne<br>Host | ormation<br>ed (connect VI<br>ed to: TP-LII<br>shared host's<br>only (connect<br>ect a host virt<br>virtual adapte<br>cal DHCP ser | Ms directly to the external ne<br>NK<br>IP address with VMs)<br>VMs internally in a private ne<br>tual adapter to this network<br>er name: VMware Network Ad<br>vice to distribute IP address t | etwork)<br>etwork)<br>dapter VMnet0<br>to VMs | Add Netwo | Automatic Settings NAT Settings DHCP Settings |

# 7 BIOS / UEFI

### Problem:

Nach der Installation eins Betriebssystems kann dieses nicht booten.

### Lösung:

Finden Sie heraus ob Ihre VM-Software mit BIOS oder UEFI bootet. Je nach Betriebssystem, können Sie während der Installation angeben, wie das Betriebssystem startet, entweder über BIOS oder UEFI.

Diese Einstellung muss bei Ihrer VM ebenfalls eingestellt sein. Bei VM Ware Workstation kann man das in den Einstellungen der VM setzen:

Siehe Printscreen:

### 8 Nach einem Neustart bootet wieder das OS-Setup

### Problem:

Nach der Installation eines Betriebssystems will die virtuelle Maschine einen Neustart machen. Nach dem Neustart startet wieder die Installation anstelle des nun installierten OS.

### Lösung:

In diesem Fall muss das ISO File mit der VM getrennt werden. Sofern Sie ein bootfähiges ISO File im virtuellen CD-Laufwerk eingelegt haben, bootet das System in vielen Fällen automatisch ins Setup.

### 9 Netzwerkadapter kann nicht ausgewählt werden

VirtualBox vollständig von Client deinstallieren und neuste Version installieren.

|            | General        | Network                                       |
|------------|----------------|-----------------------------------------------|
|            | System         | Adapter 1 Adapter 2 Adapter 3 Adapter 4       |
|            | Display        | Enable Network Adapter                        |
| $\bigcirc$ | Storage        | Attached to: Bridged Adapter 🔻                |
| Þ          | Audio          | Name: Intel(R) Ethernet Connection I217-LM #2 |
| P          | Network        |                                               |
|            | Serial Ports   |                                               |
| Ø          | USB            |                                               |
|            | Shared Folders |                                               |
|            | User Interface |                                               |
|            |                |                                               |
|            |                |                                               |
|            |                |                                               |
|            |                | OK Cancel                                     |

# 10 Fehler VM-Ware Hyper-V / Minimum Requirements / Device & Credential Guard deaktiviern

| Windows | 10 x64 - VMware Workstation 15 Player                                                                                                    | $\times$  |
|---------|----------------------------------------------------------------------------------------------------|-----------|
|         | Your host does not meet minimum requirements to run VMware Play<br>with Hyper-V or Device/Credential Guard enabled. Refer to VMware<br>article 76918 at <u>https://kb.vmware.com/kb/76918</u> for more details. | rer<br>KB |
|         | ОК                                                                                                    |           |

https://tbzedu-my.sharepoint.com/:u:/g/personal/jonas\_aeschlimann\_tbz\_ch/Efv7I0be-\_IFvVoA-LulsoBdktjar-FOVZFwsCr0u1zBw?e=pdGJG6

Unter folgendem Link kann ein Batchfile heruntergeladen werden. Batchfile als Admin ausführen, wenn Meldung kommt "weitere Informationen" und dann trotzdem ausführen wählen. Achtung: PC wird automatisch neu gestartet. Danach zweimal F3 beim Starten damit die Dienste beendet werden.